### Step 1:

Navigate to myUHD student login: (https://global.dt.uh.edu/eservices/my\_uhd\_login/index\_s.aspx)

### Step 2:

Login with your UHD Username and Password. If you do not know your UHD Username or Password, please click the appropriate link to retrieve your student information.

|     | myUHD Login                |    |
|-----|----------------------------|----|
| _   | UHD Username:              |    |
|     |                            |    |
|     | Password:                  |    |
|     |                            |    |
|     | Sign in                    |    |
| Log | gin using your UHD Usernar | ne |
|     | Example: jacksona1         |    |
|     | Lookup UHD Username        |    |
|     | Request A New Password     |    |
|     | Are You a Former Student?  |    |

#### Step 3:

Be sure you are viewing the **Applicant Home** module.

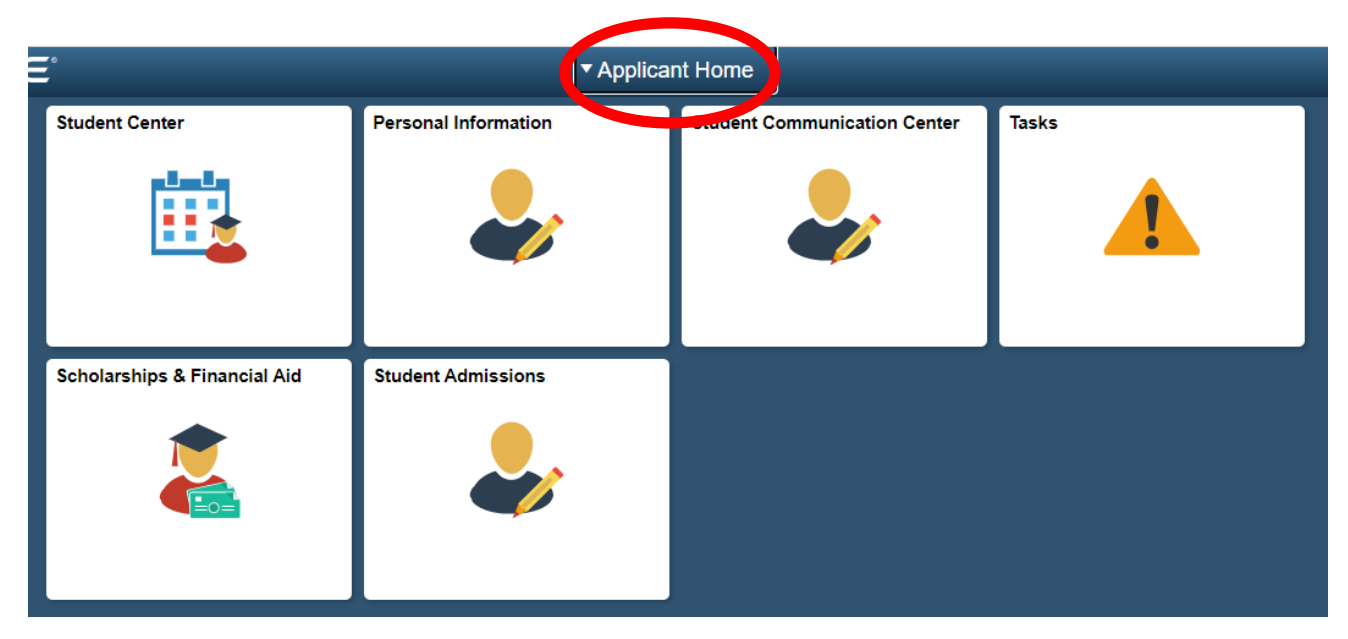

## Step 4:

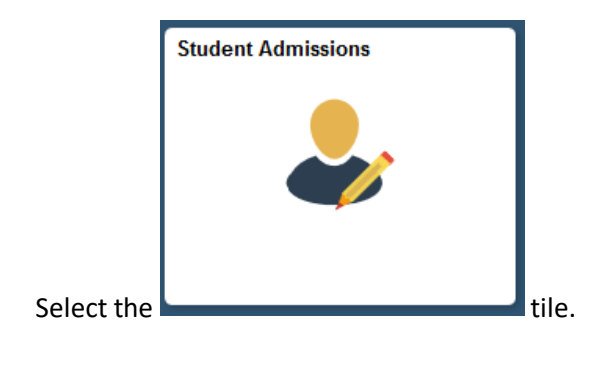

## Step 5:

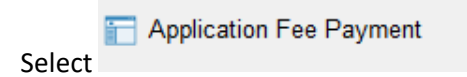

on the left side of the screen.

# Step 6

Enter you email address and phone number and select "pay my fee now!" Application Fee

| Academic    | Academic      | Admit Term | Plan (Major)    | Application | Status  | Fee Amount |
|-------------|---------------|------------|-----------------|-------------|---------|------------|
| Institution | Career        |            |                 | Number      |         |            |
| UH-Downtown | Undergraduate | Fall 2018  | Accounting, BBA | 01027718    | Pending | 50.00      |

| Contact Infor   | mation                                             |  |
|-----------------|----------------------------------------------------|--|
| *Email Address: | astott@uh.edu                                      |  |
| *Phone:         | 713/743-1000                                       |  |
|                 | pay my fee now!                                    |  |
| Press the ab    | oove button to pay your fee online by credit card. |  |

# Step 7:

Enter credit card information. Check the "I agree" box, followed by Continue.

| Universit                                                                              | ty of Houston-Downtow                                      | n                                                                          |                                                                                                    |
|----------------------------------------------------------------------------------------|------------------------------------------------------------|----------------------------------------------------------------------------|----------------------------------------------------------------------------------------------------|
| Required fields are highlighte                                                         | d with an asterisk.                                        |                                                                            |                                                                                                    |
| Payment information:                                                                   |                                                            |                                                                            |                                                                                                    |
| Amount:*                                                                               | \$50.00 🥨                                                  |                                                                            |                                                                                                    |
| Campus:*                                                                               | 00784 🥑                                                    |                                                                            |                                                                                                    |
| EMPL ID:*                                                                              | 0                                                          |                                                                            |                                                                                                    |
| Payment Reference Number                                                               | :* 0                                                       |                                                                            |                                                                                                    |
|                                                                                        |                                                            |                                                                            |                                                                                                    |
| Please enter the following in                                                          | nformation about your payn                                 | nent method:                                                               |                                                                                                    |
| Cardholder's Name:*                                                                    | Amy Test                                                   | <i>@</i>                                                                   |                                                                                                    |
| Cards Accepted:                                                                        |                                                            |                                                                            |                                                                                                    |
| Card Number:*                                                                          | 411111111111111                                            | 0                                                                          |                                                                                                    |
| Signature Panel Code:*                                                                 | 111 0                                                      |                                                                            |                                                                                                    |
| Expiration Date:*                                                                      | 01 🗸 2021 🗸 🔮                                              |                                                                            |                                                                                                    |
| Billing information:                                                                   |                                                            |                                                                            |                                                                                                    |
| Address Line 1:*                                                                       | One Main Street                                            | 0                                                                          |                                                                                                    |
| Address Line 2:                                                                        |                                                            | 0                                                                          |                                                                                                    |
| Country:*                                                                              | United States 🖂 🔮                                          |                                                                            |                                                                                                    |
| ZIP Code:*                                                                             | 77002                                                      |                                                                            |                                                                                                    |
| City:                                                                                  | HOUSTON                                                    | •                                                                          |                                                                                                    |
| State:                                                                                 | Texas                                                      | ~ <b>@</b>                                                                 |                                                                                                    |
| By clicking on the provid<br>Downtown permission to pro<br>behalf.                     | led checkbox, you are givir<br>ccess this payment in the a | ng the University of Houston<br>amount displayed above on your<br>Continue |                                                                                                    |
| Copyright 20182009 University of H<br>One Main Street Houston Texas 77<br>713-221-8000 | louston-Downtown<br>002                                    |                                                                            | Maps/Directions Contact Us<br>Emergency Communication Site Policies Text Only<br>State of Texas Statewide Search (Trail) Texas Homeland Security |

Confirm

## Step 8:

Review Payment Information and click on

and wait for the transaction to be processed.

# Step 9:

Click on the "Update" button to check payment status:

| Academic<br>Institution | Academic<br>Career | Admit Term    | Plan (Major)    | Application<br>Number | Status  | Fee Amount |
|-------------------------|--------------------|---------------|-----------------|-----------------------|---------|------------|
| UH-Downtown             | Undergraduate      | Fall 2019     | Management, BBA | 01140676              | Pending | 50.00      |
| Email Address<br>Phone: | 713/221-8000       | )<br>awt   up | date            |                       |         |            |